## Přihláška na výjezd do zahraničí v IS STAG

Student se na výjezd do zahraničí hlásí přes Nabídku výjezdů:

1. Po přihlášení do Portálu UP si najděte Moje studium – ECTS výjezdy – Nabídka výjezdů

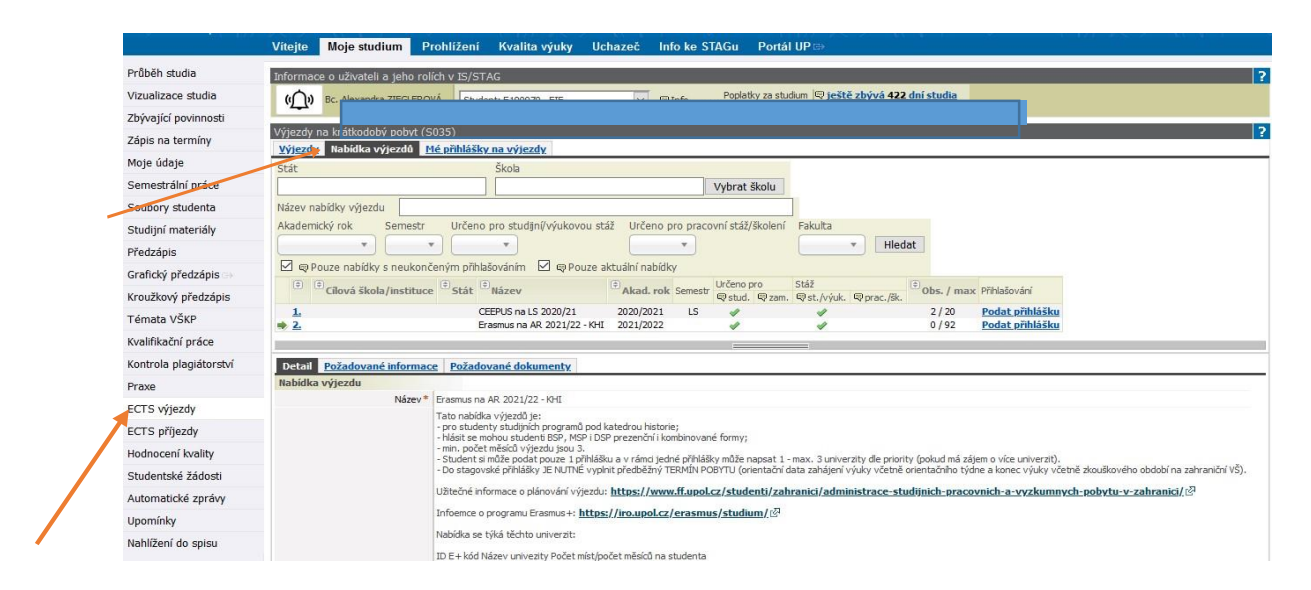

## 2. Pro specifikaci nabídky použijte filtry

Př. pro nabídku výjezdů na studijní pobyty přes program Erasmus na AR 24/25 zvolte:

|   | Stát                              | Škola                           |                                   |                                  |                    |
|---|-----------------------------------|---------------------------------|-----------------------------------|----------------------------------|--------------------|
|   |                                   |                                 | Vybrat školu                      |                                  |                    |
|   | Smbuva                            |                                 |                                   | Vybrat sr                        | mlouvu             |
|   | Název nabídky výjezdu Erasmus     |                                 |                                   |                                  |                    |
|   | 🛡 Účastník student                | Vybrat studenta                 | Účastník zaměstnanec              |                                  | Vybrat zaměstnance |
| 1 | Akademický rok Semestr Určeno pro | studenty Určeno pro zaměstnance | Určeno pro studijnį∕výukovou stáž | Určeno pro pracovní stáž/školení | Fakulta            |
|   | 2024/2025 × • ANO ×               |                                 | <b></b>                           | <b></b>                          | FIF × • Hledat     |

A vyhledejte název se zkratkou Vaší katedry.

Pozn.: Nabídku výjezdu nikdy nevyhledávejte podle názvu státu, školy a smlouvy. Tyto filtry v IS STAG zatím nejsou funkční.

3. Najděte si příslušnou Nabídku výjezdu a klikněte nejdříve na Více info, viz obrázek níže.

| ECTS: Výjezdy na                                        | krátkodobý pobyt (S                                                      | 035)                          |                                       |            |        |                                |                       |           |                  |                            |  |  |
|---------------------------------------------------------|--------------------------------------------------------------------------|-------------------------------|---------------------------------------|------------|--------|--------------------------------|-----------------------|-----------|------------------|----------------------------|--|--|
| Výjezdy. Nabídka výjezdů <u>Mé přahlášky na výjezdy</u> |                                                                          |                               |                                       |            |        |                                |                       |           |                  |                            |  |  |
| Stát                                                    |                                                                          | Škola                         |                                       |            |        |                                |                       |           |                  |                            |  |  |
|                                                         |                                                                          |                               | Vybra                                 | at školu   |        |                                |                       |           |                  |                            |  |  |
| Název nabídky výje                                      | zdu Erasmus na L                                                         | .S 2023/24 - KSU              |                                       |            |        |                                |                       |           |                  |                            |  |  |
| Akademický rok                                          | Semestr Ur                                                               | rčeno pro studijní/výukovou s | stáž Určeno pro pracovní stáž/školení | Fakulta    |        |                                |                       |           |                  |                            |  |  |
| 2023/2024 ×                                             |                                                                          | T                             | · · · · ·                             | FIF X T He | dat    |                                |                       |           |                  |                            |  |  |
| 🔲 🗬 Pouze nabíd                                         | 🗌 🕸 Pouze nabélky s neukončeným příhlašováním 🕑 🕲 Pouze aktuální nabélky |                               |                                       |            |        |                                |                       |           |                  |                            |  |  |
| ¢ Cílová š                                              | kola/instituce                                                           | €<br>Stát                     | €<br>Název                            | Akad. rok  | Semest | Určeno pro<br>r ♀ stud. ♀ zam. | Stáž<br>♥ st./výuk. ♥ | prac./šk. | Detail           | Pňhlašování                |  |  |
| <u>19.</u>                                              |                                                                          |                               | Erasmus na LS 2023/24 - KRP - 2. kolo | 2023/2024  | LS     | 4                              | 4                     | 0 / 22    | <u>Více info</u> | 20.09.2023 -<br>29.09.2023 |  |  |
| <u>20.</u>                                              |                                                                          |                               | Erasmus na LS 2023/24 - KRS - 2. kolo | 2023/2024  | LS     |                                | 1                     | 0 / 43    | <u>Vice info</u> | 20.09.2023 -<br>29.09.2023 |  |  |
| <u>21.</u>                                              |                                                                          |                               | Erasmus na LS 2023/24 - KSA - 2. kolo | 2023/2024  | LS     | 4                              | 4                     | 0 / 66    | <u>Více info</u> | 20.09.2023 -<br>29.09.2023 |  |  |
| 22.                                                     |                                                                          |                               | Erasmus na LS 2023/24 - KSO - 2. kolo | 2023/2024  | LS     | 4                              | 4                     | 0 / 35    | <u>Více info</u> | 20.09.2023 -<br>29.09.2023 |  |  |
| <u>23.</u>                                              |                                                                          |                               | Erasmus na LS 2023/24 - KSR - 2. kolo | 2023/2024  | LS     |                                | 4                     | 0 / 30    | <u>Vice info</u> | 20.09.2023 -<br>29.09.2023 |  |  |
| <u>▶ 24.</u>                                            |                                                                          |                               | Erasmus na LS 2023/24 - KSU - 2. kolo | 2023/2024  | LS     | <b>*</b>                       | <b>*</b>              | 0 / 6     | Vice info        | <u>Podat přihlášku</u>     |  |  |
| <u>25.</u>                                              |                                                                          |                               | Erasmus na LS 2023/24 - KZU - 2. kolo | 2023/2024  | LS     | 4                              | 1                     | 0 / 15    | <u>Více info</u> | 20.09.2023 -<br>29.09.2023 |  |  |
|                                                         |                                                                          |                               |                                       |            |        |                                |                       |           |                  |                            |  |  |

## 4. Na odkazu Více info jsou popsány podmínky pro podání přihlášky.

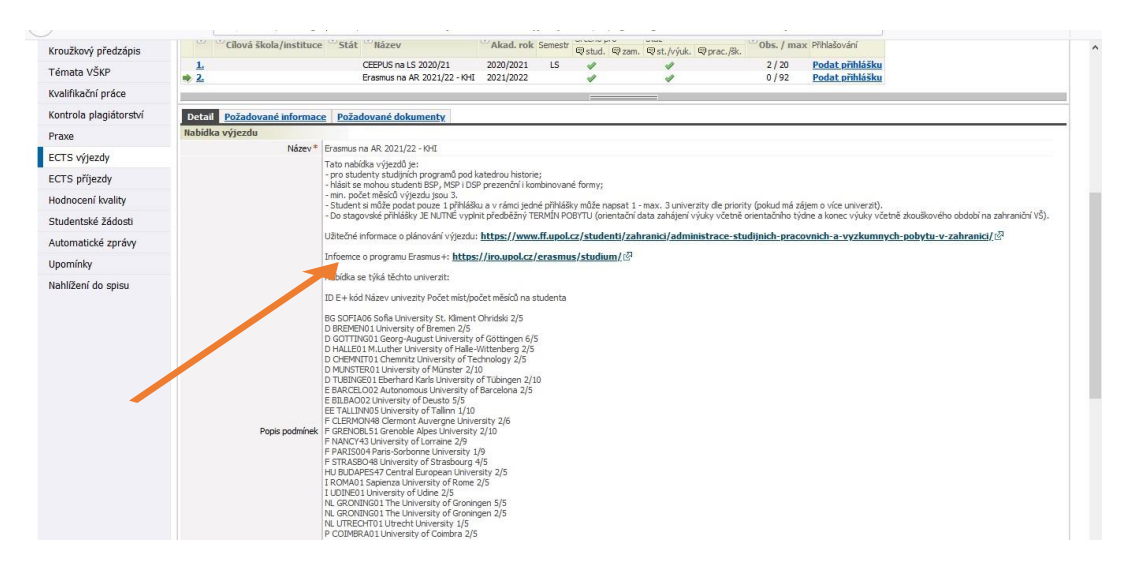

5. Pročtěte si důkladně podmínky podání přihlášky, poté začněte s vyplňováním přihlášky, tj. klikněte na <u>Podat přihlášku</u>.

| ECTS: Výjezdy na krátkodobý pobyt (S035)               |                                |                                |                                  |               |           |      |                             |                            |           |                  |                            |  |
|--------------------------------------------------------|--------------------------------|--------------------------------|----------------------------------|---------------|-----------|------|-----------------------------|----------------------------|-----------|------------------|----------------------------|--|
| Výjezdy Nabídka výjezdů <u>Mé přihlášky na výjezdy</u> |                                |                                |                                  |               |           |      |                             |                            |           |                  |                            |  |
| Stát                                                   |                                | Škola                          |                                  |               |           |      |                             |                            |           |                  |                            |  |
|                                                        |                                |                                | ][                               | Vybrat školu  |           |      |                             |                            |           |                  |                            |  |
| Název nabídky výjezdu Erasmus na LS 2023/24 - KSU      |                                |                                |                                  |               |           |      |                             |                            |           |                  |                            |  |
| Akade                                                  | mický rok Semestr U            | Irčeno pro studijní/výukovou s | táž Určeno pro pracovní stáž/ško | olení Fakulta |           |      |                             |                            |           |                  |                            |  |
| 2023                                                   | /2024 × • LS × •               | T                              | <b></b>                          | FIF           | × • Hlee  | dat  |                             |                            |           |                  |                            |  |
|                                                        | Pouze nabídky s neukončeným pň | ihlašováním 🗹 👳 Pouze ak       | tuální nabídky                   |               |           |      |                             |                            |           |                  |                            |  |
|                                                        | Cílová škola/instituce         | €<br>Stát                      | €<br>Název                       |               | Akad. rok | Seme | Určeno pro<br>str 🛡 stud. 🖷 | Stáž<br>≹zam. ♥st./výuk. ♥ | prac./šk. | Detail           | Pňhlašování                |  |
| <u>19</u>                                              |                                |                                | Erasmus na LS 2023/24 - KRP - 2. | kolo          | 2023/2024 | LS   | 4                           | 4                          | 0 / 22    | <u>Více info</u> | 20.09.2023 -<br>29.09.2023 |  |
| 20.                                                    |                                |                                | Erasmus na LS 2023/24 - KRS - 2. | kolo          | 2023/2024 | LS   | *                           | 4                          | 0 / 43    | <u>Vice info</u> | 20.09.2023 -<br>29.09.2023 |  |
| 21.                                                    |                                |                                | Erasmus na LS 2023/24 - KSA - 2. | kolo          | 2023/2024 | LS   | 4                           | 4                          | 0 / 66    | <u>Vice info</u> | 20.09.2023 -<br>29.09.2023 |  |
| 22.                                                    |                                |                                | Erasmus na LS 2023/24 - KSO - 2  | . kolo        | 2023/2024 | LS   | *                           | 4                          | 0 / 35    | <u>Více info</u> | 20.09.2023 -<br>29.09.2023 |  |
| 23.                                                    |                                |                                | Erasmus na LS 2023/24 - KSR - 2. | kolo          | 2023/2024 | LS   |                             | 4                          | 0 / 30    | <u>Vice info</u> | 20.09.2023 -<br>29.09.2023 |  |
|                                                        |                                |                                | Erasmus na LS 2023/24 - KSU - 2. | . kolo        | 2023/2024 | LS   | <b>a</b>                    | <b>\$</b>                  | 0 / 6     | Vice info        | <u>Podat přihlášku</u>     |  |
| 25.                                                    |                                |                                | Erasmus na LS 2023/24 - KZU - 2. | . kolo        | 2023/2024 | LS   | 1                           | 4                          | 0 / 15    | <u>Více info</u> | 20.09.2023 -<br>29.09.2023 |  |
|                                                        |                                |                                |                                  |               |           |      |                             |                            |           |                  |                            |  |

- 6. <u>Podat přihlášku</u> znamená, že se automaticky vygeneruje formulář přihlášky (viz obrázek níže), do kterého doplníte:
  - předběžný TERMÍN pobytu (OD: orientační data zahájení výuky včetně orientačního týdne a DO: konec výuky včetně zkouškového období na zahraniční VŠ),
  - NÁZEV školy (tzn. školu, s kterou má Vaše katedra či sekce sjednanou smlouvu, viz seznam škol uvedených ve <u>Více info</u>),
  - > zavěsíte požadované dokumenty do záložky Dokumenty,
  - nastavíte obor, přes jehož smlouvu na vybranou školu plánujete vyjet (platí v případě dvouoborových studentů),
  - a pole Realizace výjezdu v jakém studijním cyklu chcete pobyt v zahraničí uskutečnit (BSP, NMSP, DSP)

UPOZORNĚNÍ:

- V rámci VŘ je možné si podat pouze 1 přihlášku!!!
- V případě, že jste studentem dvou oborů, je možné si podat přihlášku ve VŘ obou Vašich domovských kateder/sekcí.

| Vaše přihláška byla k<br>požadované informa | k nabídce výjezdu ús<br>ace a požadované do | pěšně vložena. Pr<br>okumenty. | oveďte pr | osím zad | ání∕úpra∨u dop | lňujících informací u p |
|---------------------------------------------|---------------------------------------------|--------------------------------|-----------|----------|----------------|-------------------------|
| Cílová škola/ins                            | tituce Datum výje:                          | zdu Rok                        | Semestr   | Priorita | 🗟 Stav prihl.  |                         |
| ➡ 1.                                        |                                             | 2023/2024                      | LS        | 1        | Podáno         | © <u>smazat</u>         |
|                                             |                                             |                                |           |          |                |                         |
| Detail <b>Požadovan</b> é                   | é informace Poža                            | dované dokum                   | enty      |          |                |                         |
| Formulář pro úpravu                         | ı stávající přihlášky                       | /účastníka                     |           |          |                |                         |
| Akad. rok*                                  | 2023/2024 "                                 | <b>-</b>                       |           |          |                |                         |
| První semestr *                             | Letní semestr                               | -                              |           |          |                |                         |
| 🔍 Datum od                                  | DD.MM.RRRR                                  |                                |           |          |                |                         |
| 噚 Datum do                                  | DD.MM.RRRR                                  | -                              |           |          |                |                         |
| 🔍 Obor                                      | Sociálněvědní a                             | nalytik                        | •         |          |                |                         |
| Škola                                       |                                             |                                |           |          |                |                         |
| Cílová škola výjezdu                        |                                             |                                |           | Vybrat   | školu          |                         |
| Firma                                       |                                             |                                |           |          |                |                         |
| Firma - Náze∨                               |                                             |                                |           |          |                |                         |
| Firma - Město                               |                                             |                                |           |          |                |                         |
| Firma - Adresa                              |                                             |                                |           |          |                |                         |
| Firma - Stát                                |                                             |                                |           |          |                |                         |
|                                             |                                             |                                |           |          |                |                         |
| Priorita přihlášky*                         | 1                                           |                                |           |          |                |                         |
| 🗟 Realizace výjezdu*                        | V rámci stávajío                            | ího studia                     |           |          |                | *                       |
| Veřejná poznámka                            | -                                           |                                |           |          |                |                         |
|                                             |                                             | Uložit                         |           |          |                |                         |

7. V záložce *Dokumenty* najdete seznam dokumentů, které je potřeba k přihlášce přiložit. Bez požadovaných dokumentů není přihláška kompletní a nemůže být zařazena do VŘ.

| Zápis na termíny       | Výjezdy Nabídka výjezdů M  | é přihlášky na v | výjezdy                                                                                                    |             |   |
|------------------------|----------------------------|------------------|----------------------------------------------------------------------------------------------------|-------------|---|
| Moje údaje             | Clová škola/instituce      |                  | Datum výjezdu Rok Semestr Priorita                                                                                                    | Stav prihl. | - |
| Semestrální práce      | 1. UNIWERSYTET JAGIELLON   | SKI (Polská repi | iblika) 04.09.2021 - 21.01.2022 2020/2021 LS 1                                                                                          | Podáno      | 0 |
| Soubory studenta       |                            |                  |                                                                                                    | _           |   |
| Studijní materiály     | Detail Informace Dokumer   | ity              |                                                                                                    |             |   |
| Předzápis              | Typ požadovaného dokamentu | Povinnost        | Požadovaný dokument/soubor                                                                                                    | Připomínky  |   |
| rafický přodzánic      |                            |                  | Zatím nebyly vloženy žádné soubory                                                                                                    |             |   |
| arancky preuzapis 👄    | Motivační dopis            |                  | Formulář pro vložení souboru                                                                                                    |             |   |
| Kroužkový předzápis    |                            |                  | Vyberte soubor k uložení                                                                                                    |             |   |
| Témata VŠKP            |                            | ANO              | Procházet Soubor nevybrán.                                                                                                    |             |   |
| Kvalifikační práce     |                            | ANU              | <ul> <li>Maximální povolená velikost souboru: 50.0 MB (= 51200 KB)</li> <li>Maximální povolený počet vložených souborů: 5</li> </ul>    |             |   |
| Kontrola plagiátorství |                            |                  |                                                                                                    |             |   |
| Praxe                  |                            |                  | Uložit soubor                                                                                                    |             |   |
| ECTS výjezdy           |                            |                  | 7 Zatím nehvly vloženy žádné soubory                                                                                                    |             |   |
| ECTS příjezdy          |                            |                  | Formulář pro vložení souboru                                                                                                    |             |   |
| Hodnocení kvality      |                            |                  | Vyberte soubor k uložení                                                                                                    |             |   |
| Studentské žádosti     | 070b14 Xive an universit   | 4110             | Procházet Soubor nevybrán.                                                                                                    |             |   |
| Automatické zprávy     | Prinaska na vyjezu         | ANO              | <ul> <li>Maximální povolená velikost souboru: 250.0 MB (= 256000 KB)</li> <li>Maximální povolený počet vložených souborů: 99</li> </ul> | 0           |   |
| Upomínky               |                            |                  |                                                                                                    |             |   |
| Nahlížení do spisu     |                            |                  | Uložit soubor                                                                                                    |             |   |
|                        |                            |                  | Zatím nebyly vloženy žádné soubory                                                                                                    |             |   |
|                        |                            |                  | Formulář pro vložení souboru                                                                                                    |             |   |
|                        |                            |                  | Vyberte soubor k uložení                                                                                                    |             |   |
|                        | Universite                 | 410              | Procházet Soubor nevybrán.                                                                                                    |             |   |
|                        | Univerzální žádost         | ANO              | • Maximální povolená velikost souboru: 250.0 MB (= 256000 KB                                                                            | )           |   |

8. Příklad kompletně vyplněné přihlášky, kterou můžete kdykoliv do konce trvání VŘ editovat, či smazat.

|                          | Výjezdy na krátkodob    | ý nohvt (5035)                                                                                                    |                                    |
|--------------------------|-------------------------|----------------------------------------------------------------------------------------------------|------------------------------------|
| Zápis na termíny         | Výjezdy Nabídka v       | jezdů Mé přihlášky na výjezdy                                                                                                    |                                    |
| Moje údaje               | 🖉 Úprava účastnika říze | ní (přihlášky k nabídce výjezdu) byla úpěšně uložena.                                                                                                    |                                    |
| Semestrální práce        | Clová škola/institu     | ice Datum výjezdu i                                                                                                    | tok Semestr Priorita @Stav.prihl.  |
| Soubory studenta         | + 1. UNIWERSYTET        | AGIELLONSKI (Polská republika) 04.09.2021 - 21.01.2022 202                                                                                                    | 1/2021 LS 1 Podáno 🤤 <u>smazat</u> |
| Studijní materiály       |                         |                                                                                                    |                                    |
| Předzápis                | Detail Informace        | Dokumenty                                                                                                    |                                    |
| Grafický nředzánis       | Formulář pro úpravu     | stávající přihlášky/účastníka                                                                                                    |                                    |
| Kroužková předzánie      | Akad. rok*              | 020/2021 *                                                                                                    |                                    |
| Timete M <sup>2</sup> /D | První semestr *         | etní semestr 🔻                                                                                                    |                                    |
| rendu von?               | @Datum of 4             | 9,2021                                                                                                    |                                    |
| Kvalifikacni práce       | ElDahm do 2             | 1 1 2022                                                                                                    |                                    |
| Kontrola plagiátorství   |                         | .1.2022                                                                                                    |                                    |
| Praxe                    | Q Obor                  | Anglickā filologie maior 🔹                                                                                                    |                                    |
| ECTS výjezdy             | Škola                   | formation and the second second second second second second second second second second second second second se                                                                                                    |                                    |
| ECTS příjezdy            | Cilová škola výjezdu U  | NIWERSYTET JAGIELLONSKI - Kra Změnit školu                                                                                                    |                                    |
| Hodnocení kvality        | Firma                   |                                                                                                    |                                    |
| Studentské žádosti       | Firma - Název           |                                                                                                    |                                    |
| Automatické zprávy       | Firma - Město           |                                                                                                    |                                    |
| Unomínky                 | Firma - Adresa          |                                                                                                    |                                    |
| Mahlfaní de minu         | Firma - Stát            |                                                                                                    |                                    |
| namizeni uo spisu        |                         |                                                                                                    |                                    |
|                          | Priorita přihlášky* 1   |                                                                                                    |                                    |
|                          | verejna poznamka -      | Internet in the second second s | _                                  |
|                          |                         | Uložit                                                                                                    |                                    |

**9.** Po vyhodnocení a ukončení VŘ se změní stav přihlášky z P*odáno* na *Vybrán* nebo *Nevybrán*. Do měsíce od ukončení VŘ obdržíte na školní e-mailovou adresu pokyny k administraci výjezdu.

| ECTS: Výjezdy na krátkodobý pobyt (S035)                                            |                         |           |         |          |               |  |
|-------------------------------------------------------------------------------------|-------------------------|-----------|---------|----------|---------------|--|
| Výjezdy Nabídka výjezdů Mé přihlášky na výjezdy                                     |                         |           |         |          |               |  |
| Cilová škola/instituce                                                              | Datum výjezdu           | Rok       | Semestr | Priorita | 🗟 Stav prihl. |  |
| 1. National University of Colombia (Kolumbijská republika)                          | 01.08.2024 - 15.12.2024 | 2024/2025 | ZS      | (        | V řízení      |  |
| <ol> <li>University of Las Palmas de Gran Canaria (Španělské království)</li> </ol> | 31.01.2024 - 07.06.2024 | 2023/2024 | LS      | 1        | Vybrán        |  |
| <ol> <li>University of Granada (Španělské království)</li> </ol>                    | 04.09.2023 - 25.01.2024 | 2023/2024 | ZS      | 1        | Vybran        |  |
| 4. National University of Colombia (Kolumbijská republika)                          | 01.08.2023 - 20.12.2023 | 2023/2024 | ZS      | 2        | Vybrán        |  |
|                                                                                     |                         |           |         |          |               |  |